【一太郎2014 徹編】

よく使うフォントをツールパレットに登録するマル秘テク

一太郎2014 徹では、ツールパレットからフォントを設定できるようになりました。フォントが系統ごとにまとめられているため、使いたいフォントをすぐに見つけることができます。また、よく使うフォントを「お気に入り」として登録しておけば、かんたんに表示することができるので便利です。

1. [フォント・飾り] パレットを開きます。

| 一太郎 - [文書1]                  |     | 1997 - 1997 - 1997 - 1997 - 1997 - 1997 - 1997 - 1997 - 1997 - 1997 - 1997 - 1997 - 1997 - 1997 - 1997 - 1997 - | X              |
|------------------------------|-----|----------------------------------------------------------------------------------------------------|----------------|
| ツール ウィンドウ ヘルプ                |     |                                                                                                    | - @ ×          |
| 🗎 💼 ာ မာ 🔎 - 🔀               |     | x7 🚹 🏛 👱 🚼                                                                                                    | 2              |
| ▼ B I U · ℝ · Ξ Ξ TAB        | ►   | 基本編集ツールパレット                                                                                                    |                |
| 30 40 50 60 70 <u>80 9 c</u> | • 🗷 | 感太                                                                                                    | ~              |
|                              | ñ   | ) 文字数                                                                                                    | ~              |
|                              | あ   | 文字                                                                                                    | ~              |
|                              | 4   | フォント・飾り                                                                                                    | ×              |
|                              | AA  | 調整                                                                                                    | ~              |
|                              | E   | ③挿入                                                                                                    | ~              |
|                              |     | スタイルセット                                                                                                    | ~              |
|                              | μį. | 段落スタイル                                                                                                    | ~              |
|                              | E   | 文書編集                                                                                                    | ~              |
|                              | 8   | 罫線セル属性                                                                                                    | ~              |
|                              | ~   | / 校正                                                                                                    | ~              |
|                              |     |                                                                                                    | and the second |
|                              |     |                                                                                                    |                |

 $\downarrow$ 

2. 一覧で、お気に入りに登録したいフォントにマウスポインターを合わせ、左側に表示 される☆をクリックします。

| 10 20 80 40           | 50 60 70 80 9 C    | ■E<br>フォント<br>■B<br>のMS 明朝(標準)<br>■I<br>■ズ<br>●<br>のAdobe Fan Heiti Std<br>のAdobe Gothic Std B<br>のAdobe Heiti Std R<br>■<br>面<br>●<br>のAdobe Heiti Std R<br>■<br>日<br>●<br>のAdobe Heiti Std R<br>■<br>日<br>●<br>のAdobe Heiti Std R<br>■<br>日<br>●<br>のAdobe Heiti Std R<br>■<br>日<br>●<br>0<br>0<br>0<br>0<br>0<br>0<br>0<br>0<br>0<br>0<br>0<br>0<br>0 |
|-----------------------|--------------------|----------------------------------------------------------------------------------------------------|
|                       | かなカナ漢字 123 Alphabe |                                                                                                    |
| □ 1頁 1行 1字 100% - □ - |                    |                                                                                                    |

 $\downarrow$ 

3. ☆が黄色くなり、フォントがお気に入りに登録されました。

| E型) v 10.5(標準) v B I U + A<br>10 20 30 40 |                 |  |
|-------------------------------------------|-----------------|--|
|                                           | かなカナ漢字 123 Alph |  |

 $\downarrow$ 

4. **[**お気に入り] をクリックすると、お気に入りに登録したフォントだけが表示されます。

| ▼ 10.5(標準) ▼ B I U * 於 * 三 三 正 148                                                                                    | F.                                                                 | 基本編集ツールパレット                                                                                                    |
|----------------------------------------------------------------------------------------------------|--------------------------------------------------------------------|----------------------------------------------------------------------------------------------------|
| ▼ 10.5(標準) ▼ B I U + A + 三 三 三 144         0       20       30       40       50       60       70       80       9 C | ►<br>►<br>►<br>►<br>►<br>►<br>►<br>►<br>►<br>►<br>►<br>►<br>►<br>► | 基本編集ツールパレット       フォント       ク M S 明朝(標準)       優進       和文 - ゴシック体       本 AR Pゴシック体M       本 TAR丸、ゴシック体E       本 DHP特太ゴシック体E       本 の小塚ゴシック Pr6N B       和文 - 明朗体       本 の小塚明朝 Pr6N H       欧文 - ブシック体 |
|                                                                                                    |                                                                    | <sup>▶</sup> ★ <i>O</i> Arial<br>★ <i>O</i> Tahoma<br><u> ▶</u> <u> ○</u> <u> ○</u> <u> ○</u> <u> ○</u> <u> ○</u> <u> ○</u> <u> ○</u> <u> ○</u>                                                            |